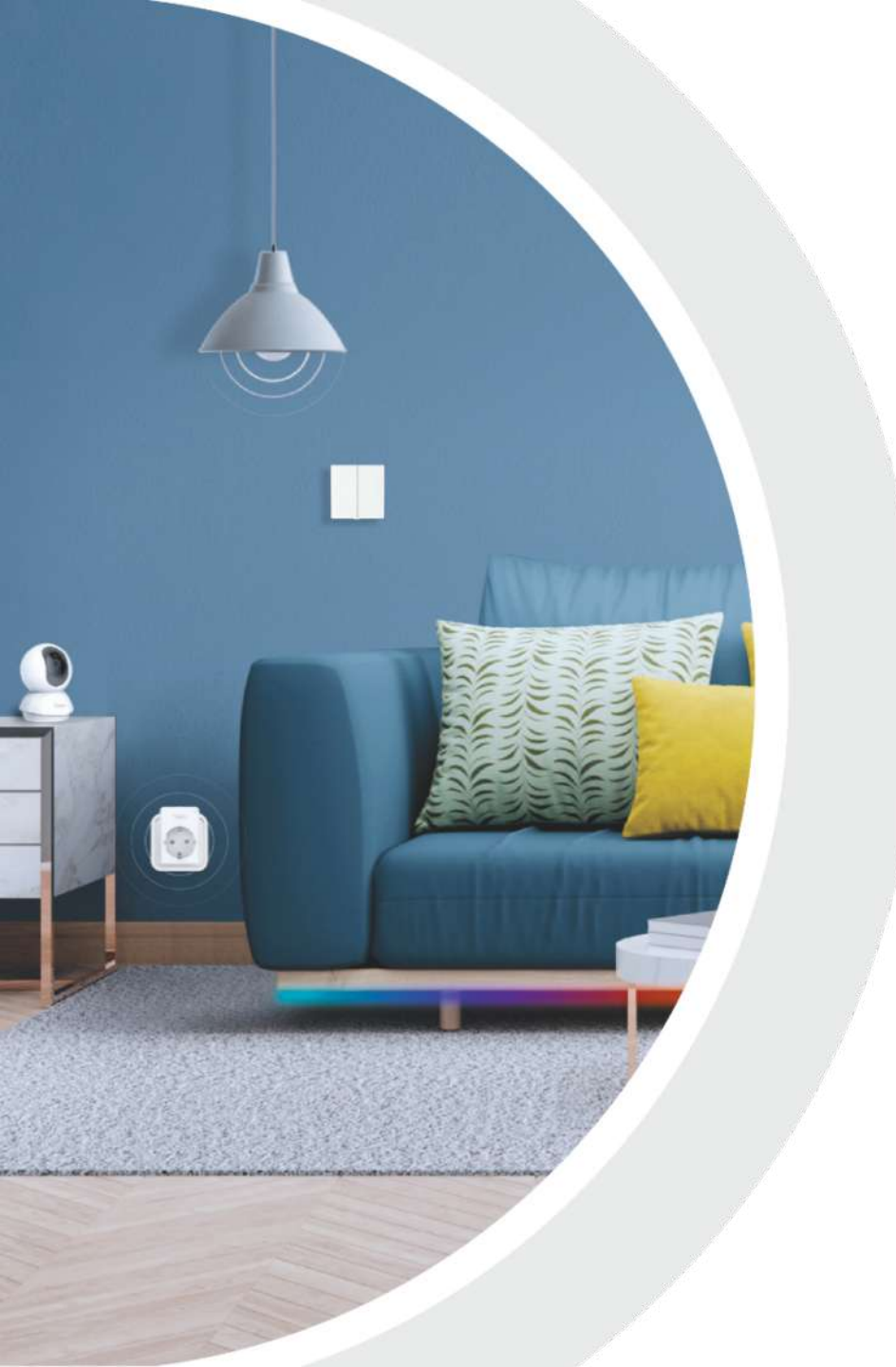

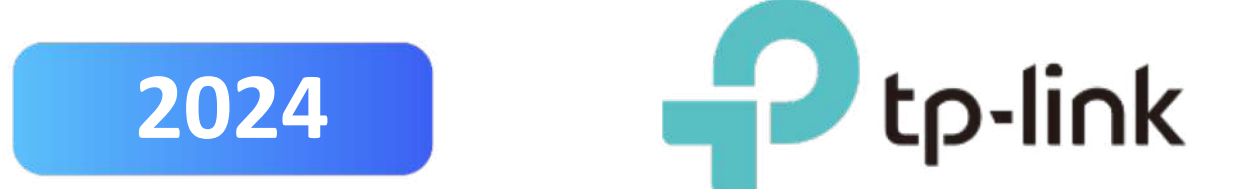

### **TAPO CARE**

### **REDEMPTION GUIDELINE**

© 2023 TP-Link Corporation Limited. Not for distribution or reproduction.

## Step 1:

# Activate first 30 days Free Cloud Redemption Flow

Note: Step 1 must execute first.

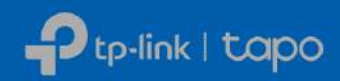

© 2024 TP-Link Corporation Limited Confidential information. Not for distribution or reproduction. 2

**1.** Before begin redemption, require download Tapo Apps.

Remark: If is a new account,

proceed with "Sign Up"

| xxxx@gmail.c | com | <b>2. I</b><br>– Us | nsert TAPO acco<br>sername & Passy |
|--------------|-----|---------------------|------------------------------------|
| Password     |     |                     |                                    |
| Remember Me  |     |                     |                                    |
|              |     |                     |                                    |
|              |     |                     |                                    |
|              |     |                     |                                    |
|              |     |                     |                                    |
|              |     |                     |                                    |
|              |     |                     |                                    |
|              |     |                     |                                    |
|              |     |                     |                                    |

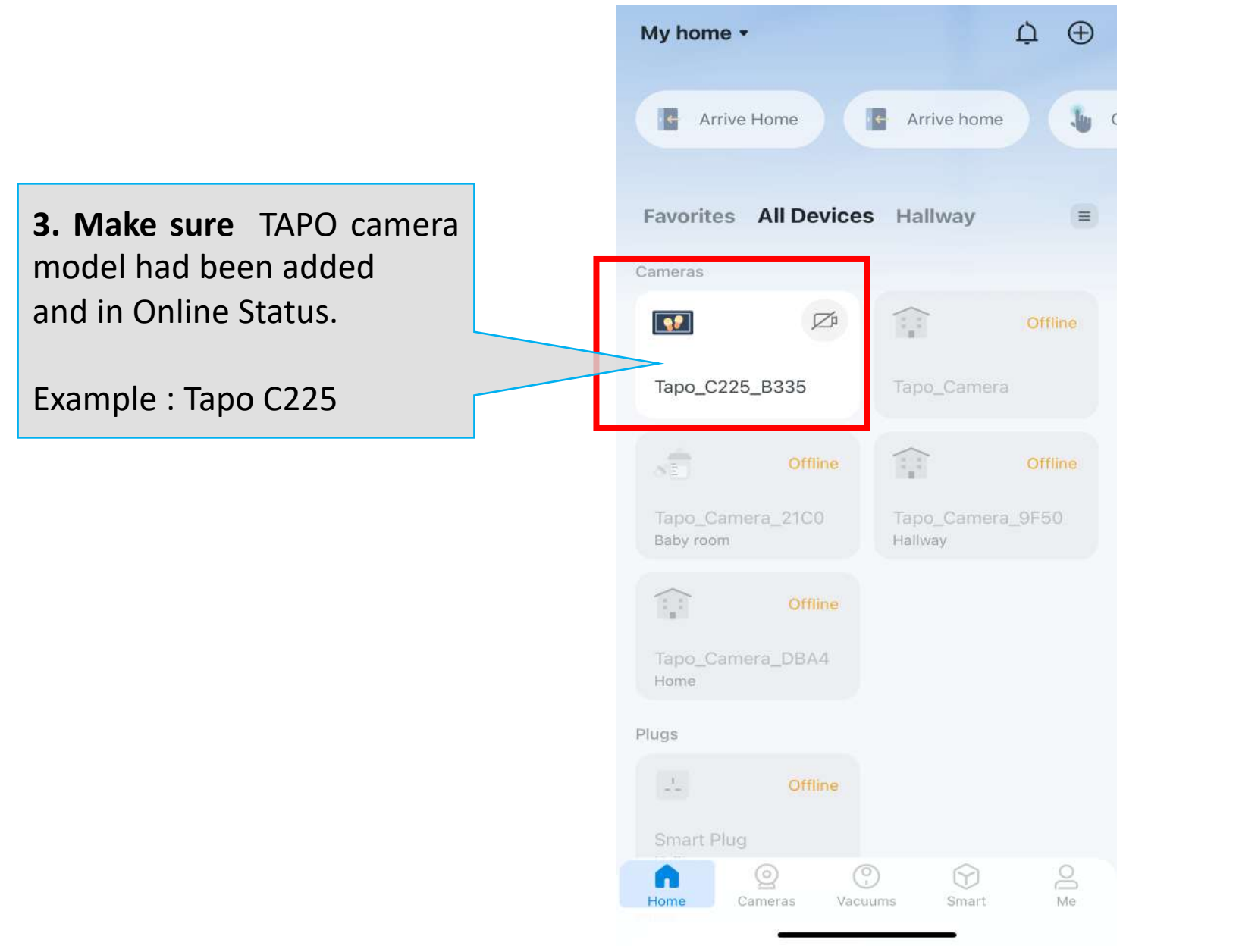

**4. Proceed** further by clicking Tapo Camera Model Interface.

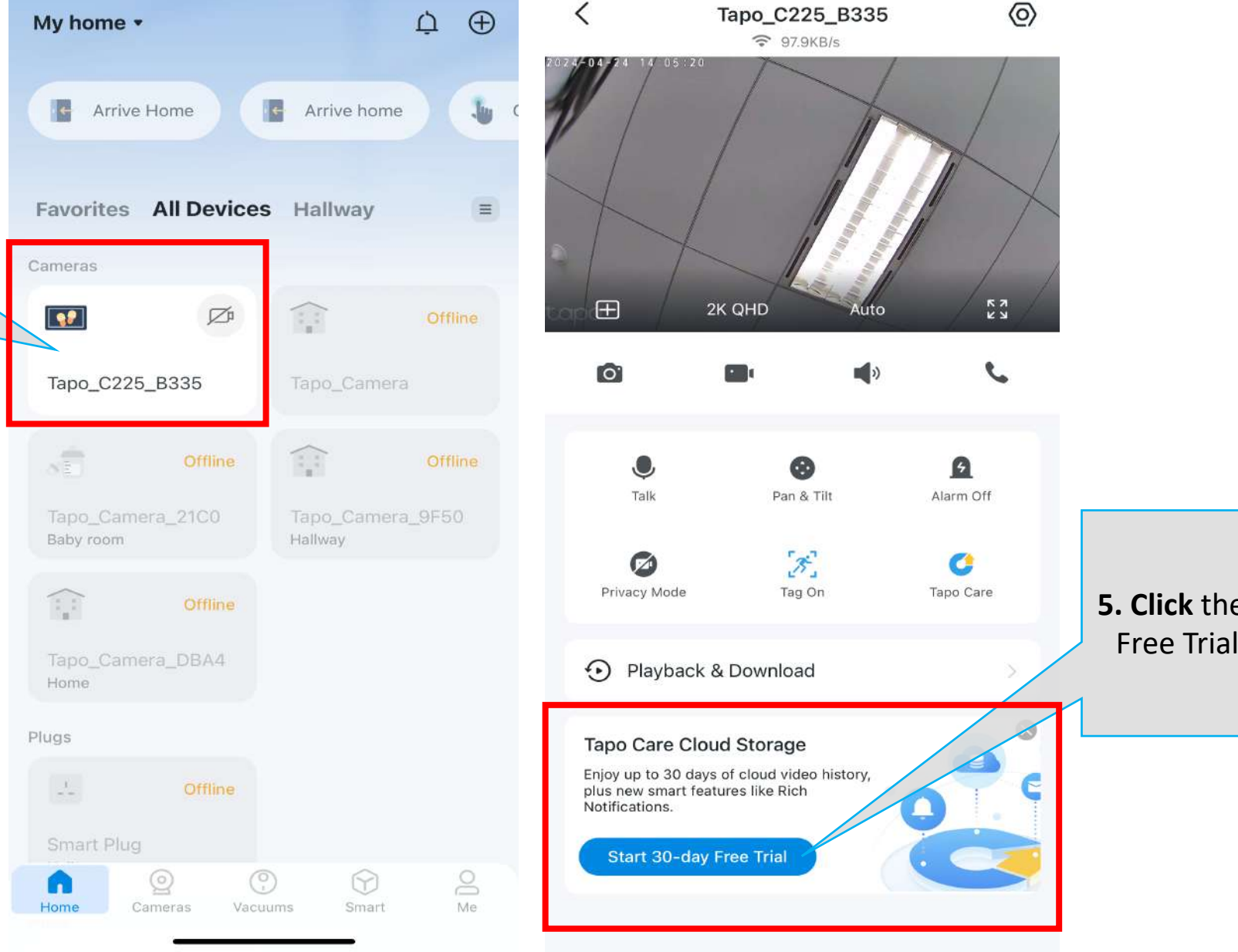

**5. Click** the "Start 30 day Free Trial" to redeem.

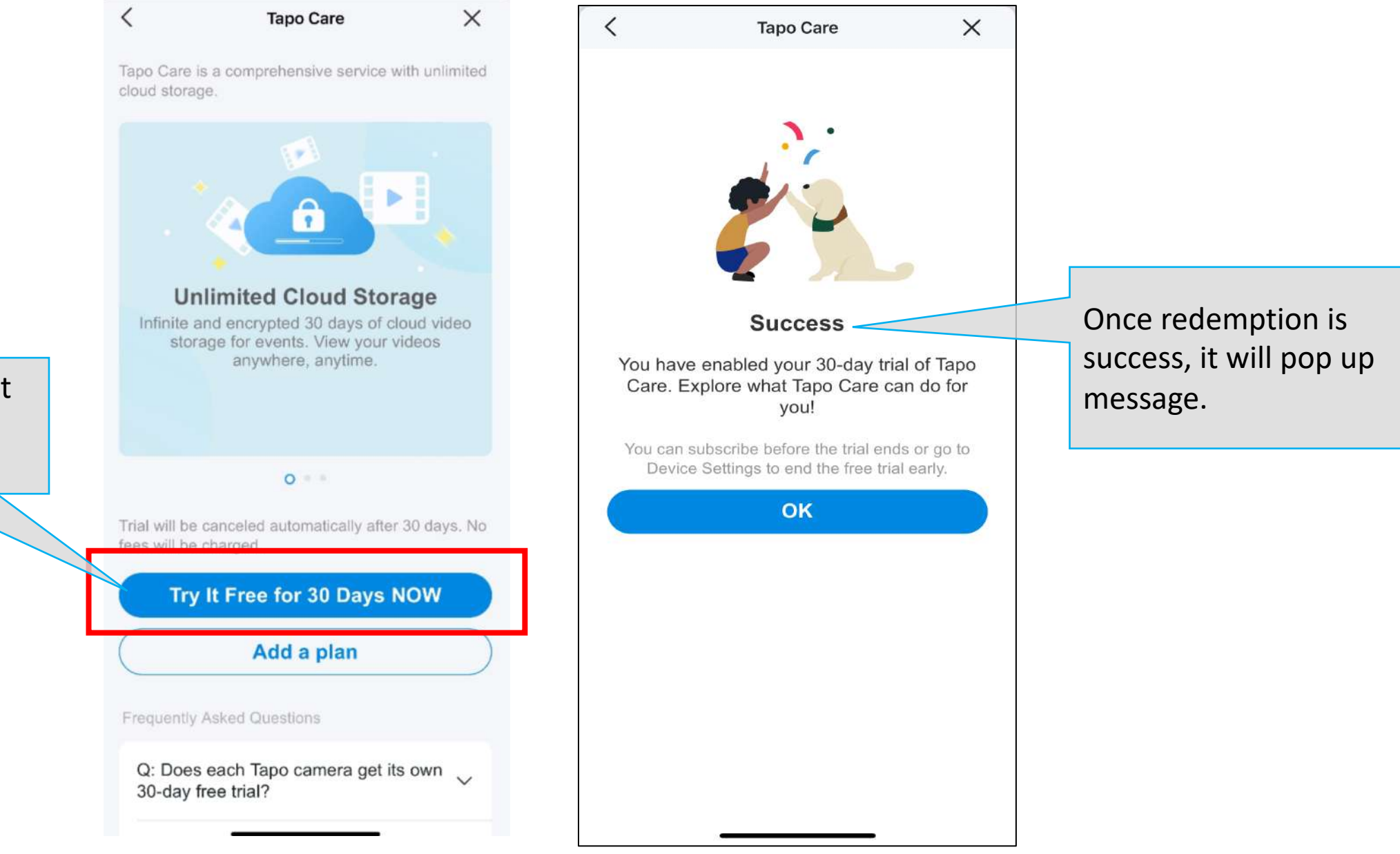

**6. Click** the "Try It Free for 30 Days Now" to enjoy.

### **TAPO 30 days Free Trial Redemption Steps – Check Validity**

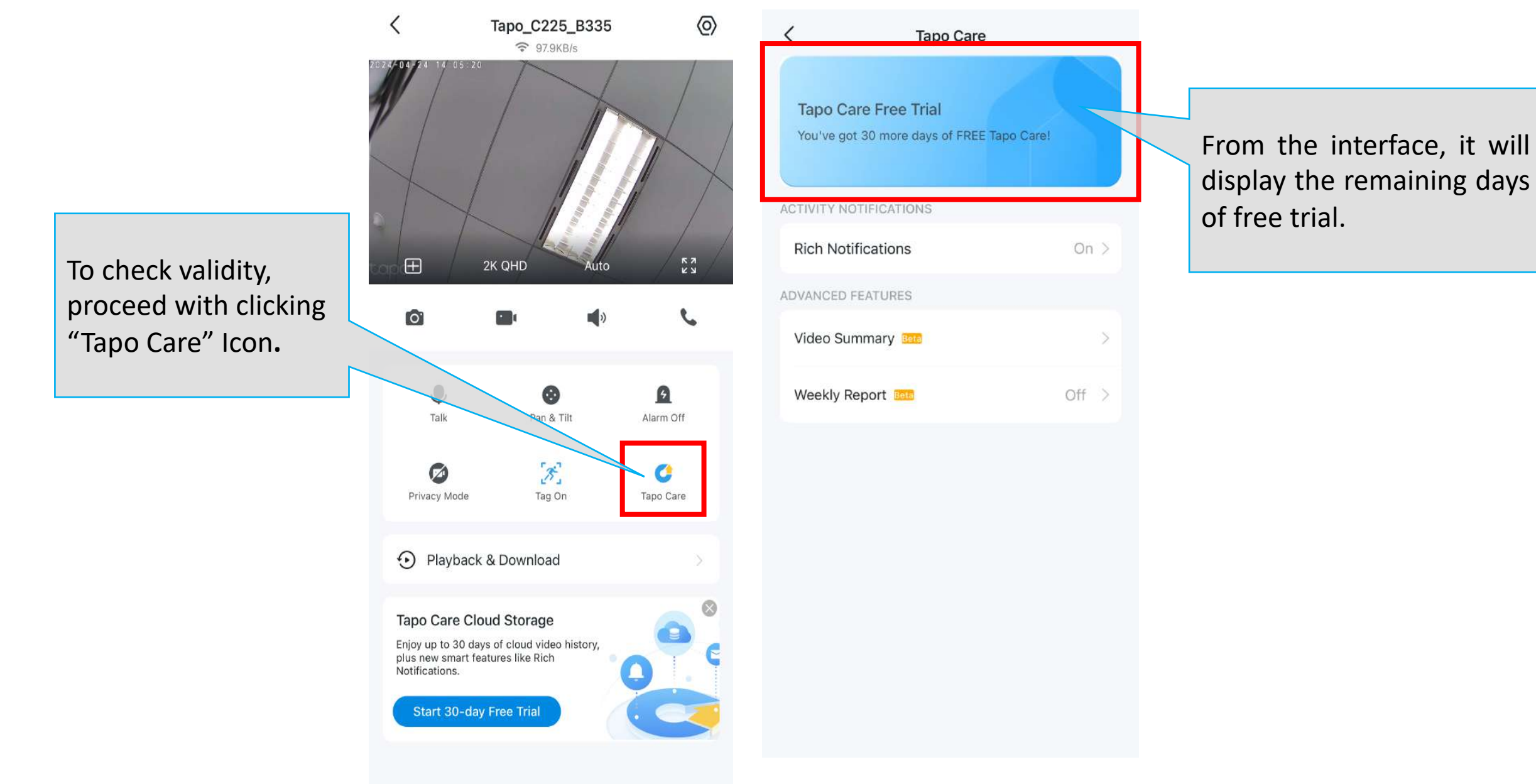

## Step 2:

# 60 days Extension Free Cloud Redemption Flow

Note: In order to retrieve 60 days extension you must first activate above step 1 activate 30 days free cloud

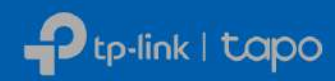

@ 2024 TP-Link Corporation Limited Confidential information. Not for distribution or reproduction. 9

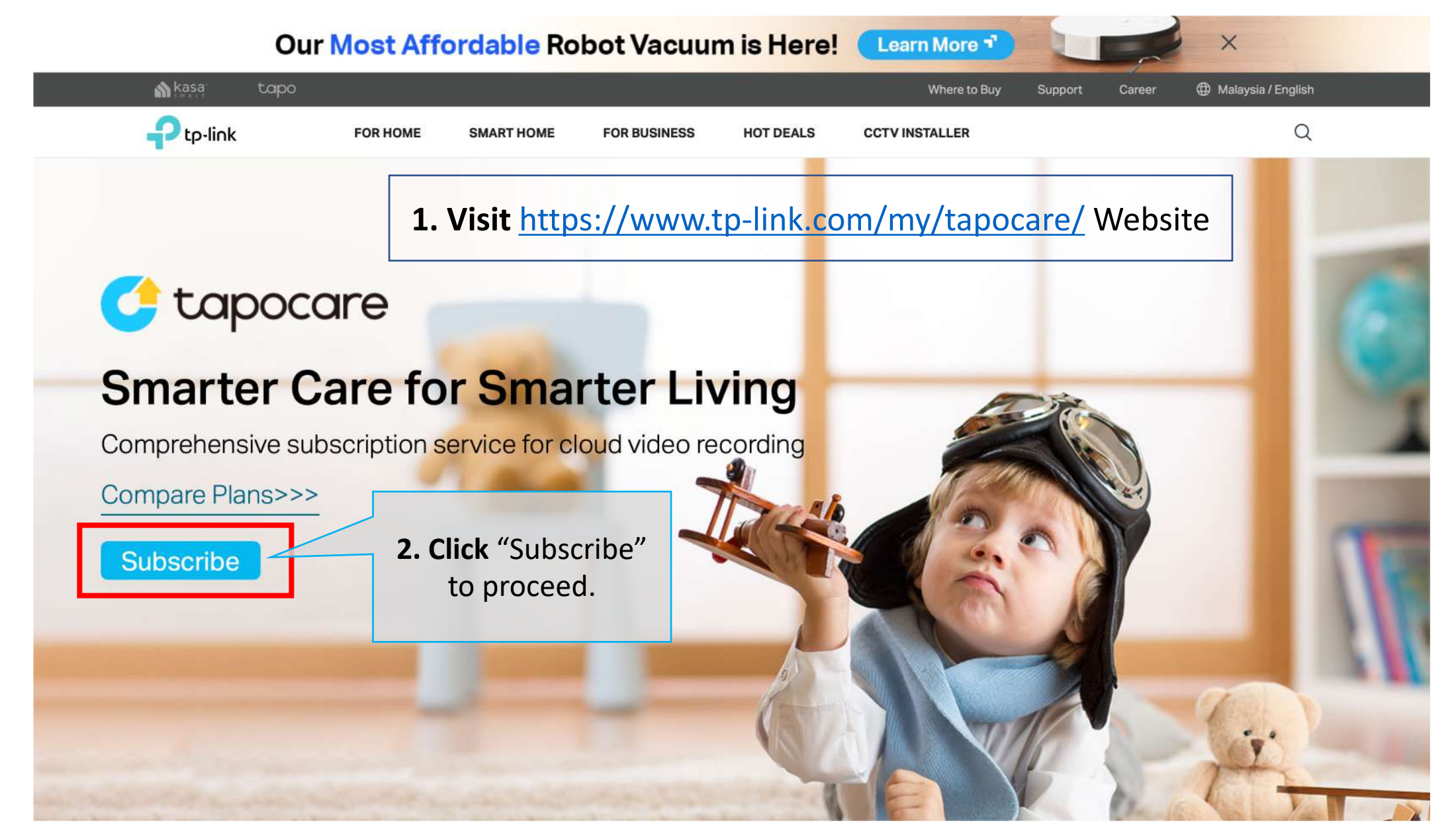

| tapo                                           |                        |
|------------------------------------------------|------------------------|
| Enter your TP-Link ID to access Cloud Service. | 3. Insert TAPO account |
| ☑ jay.chu@tp-link.com                          | - Osername             |
| A Password                                     | 4. Insert TAPO account |
| Remember me     Forgot password?               | - Password             |
|                                                |                        |
| LOG IN                                         | 5. Click "Log In" to   |
| Create a TP-Link ID                            | proceed                |
| Create a TP-Link ID                            | proceed                |

tapo

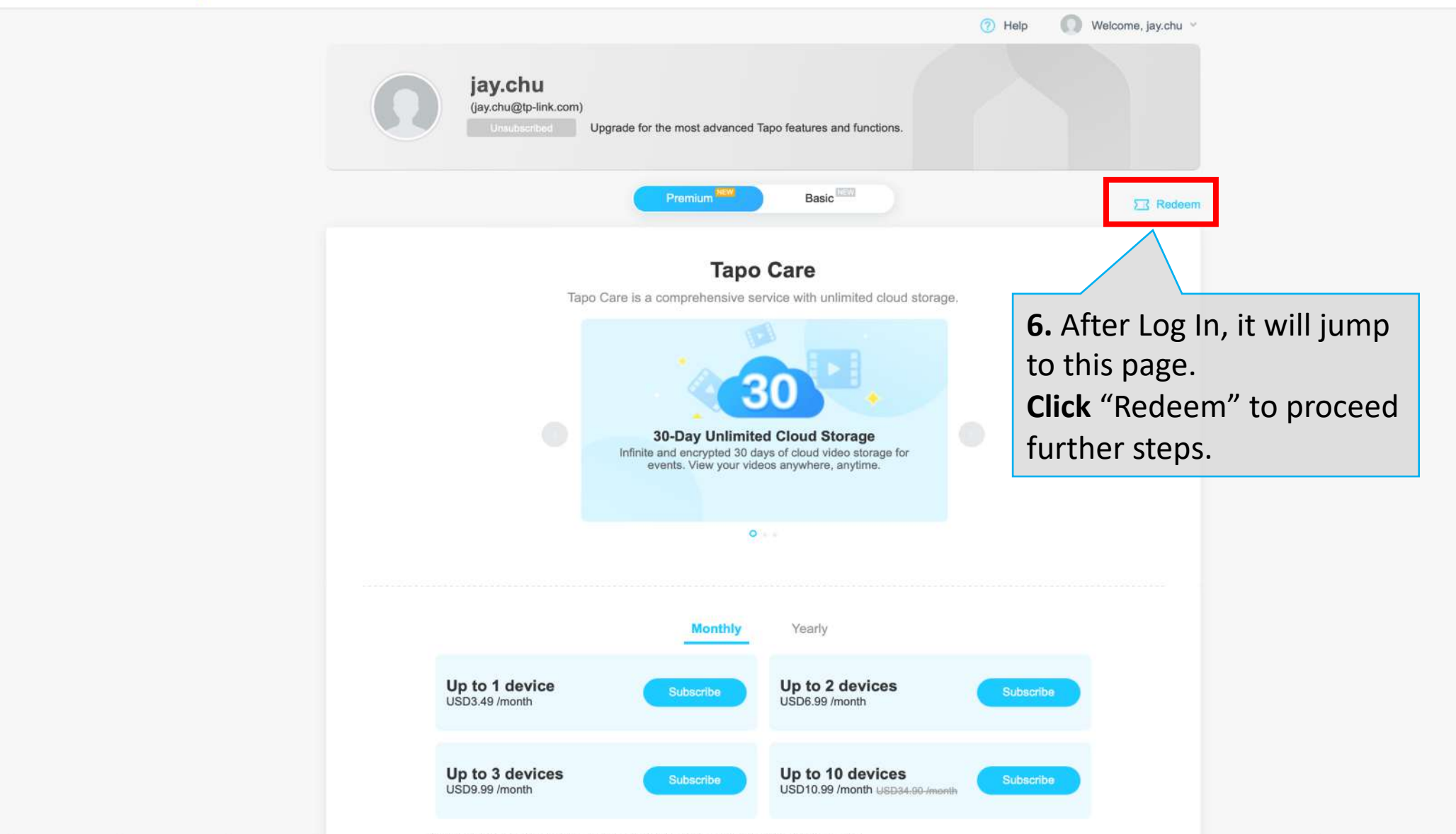

Vour stan will sutamatically reasy unless canceled. You can essent your subsortation at any time.

|                                                                  | Help Welcome, jay.chu                                                                                             |
|------------------------------------------------------------------|----------------------------------------------------------------------------------------------------|
| <b>7.</b> The Page will ask for insert Valid Voucher/Promo code. | Redeem Promo Code<br>Enter the promo code to get a plan.<br>W2GBJZT48TRNM                                         |
| Voucher/Promo code<br>Example : W2GBJZT48TRNM                    | Confirm       8. Once Voucher/Promo         History       code key in correctly, click         "Confirm" proceed. |
|                                                                  |                                                                                                    |

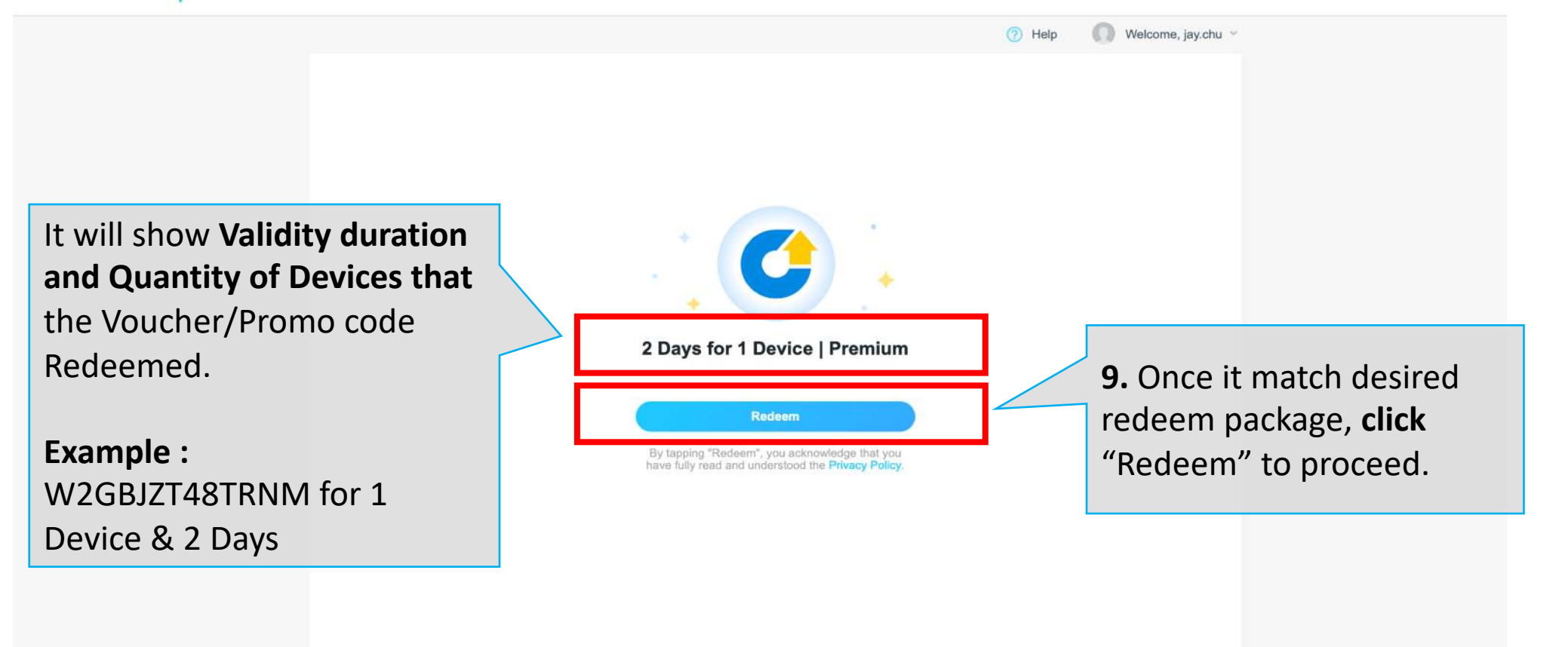

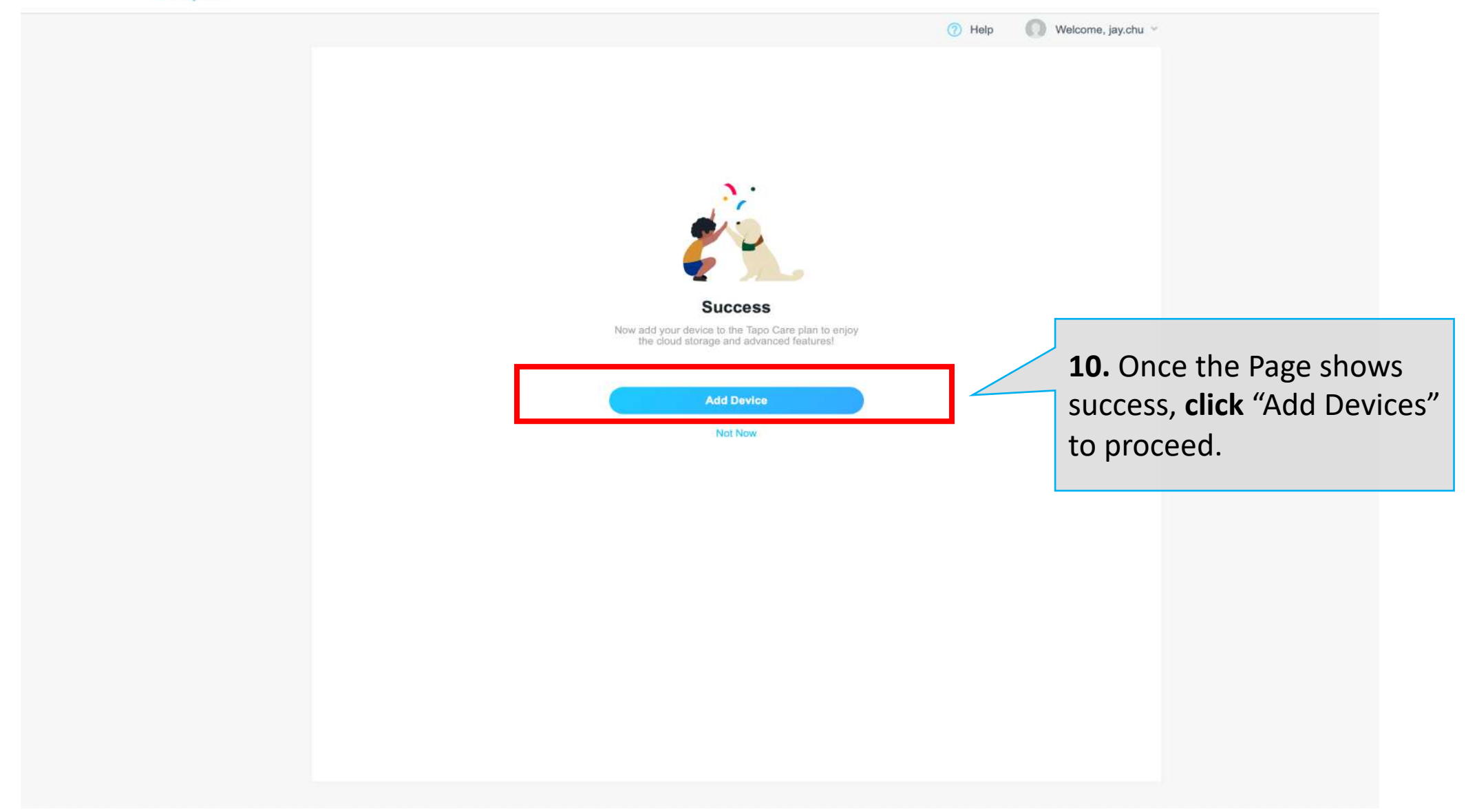

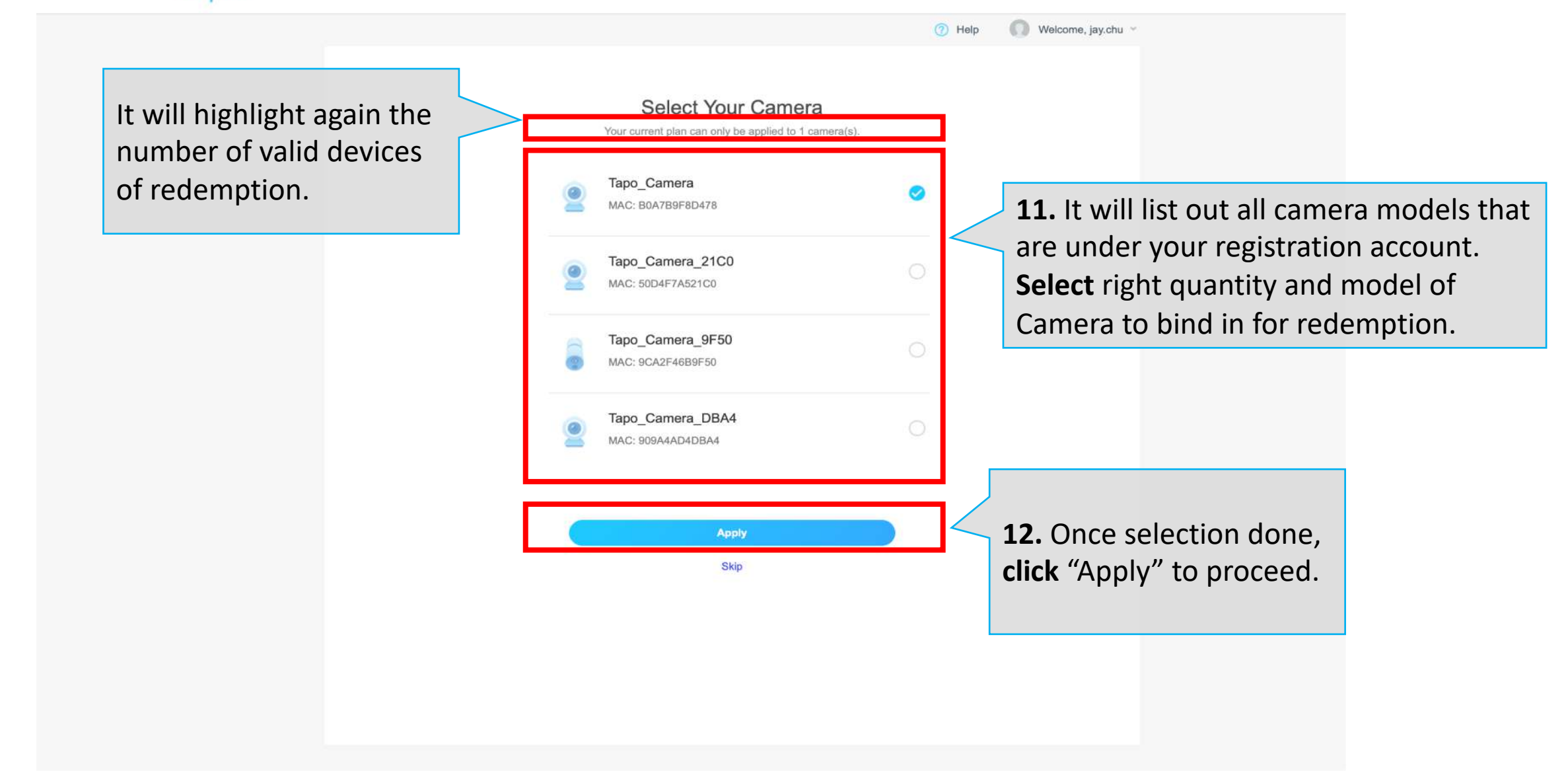

|                                                                                      | 🕜 Help 🔘              | Welcome, jay.chu 👻                          |                                        |
|--------------------------------------------------------------------------------------|-----------------------|---------------------------------------------|----------------------------------------|
| Tapo Care                                                                            | -                     |                                             |                                        |
| Validity:<br>2 days<br>Expired on Dec 17, 2023<br>Applied Cameras: 1/1 Select Camera | <b>13</b><br>pr<br>bi | <ol> <li>This ocess is nding can</li> </ol> | shows redeem<br>complete with<br>nera. |
| Add Plan                                                                             |                       |                                             |                                        |
|                                                                                      |                       |                                             |                                        |
|                                                                                      |                       |                                             |                                        |
|                                                                                      |                       |                                             |                                        |
|                                                                                      |                       |                                             |                                        |

# Thank You

© 2023 TP-Link, Inc. Confidential information. Not for distribution or reproduction.

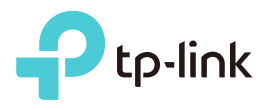